## Tarja em dados sensíveis em documentos PDF

1. Visite o site ilovepdf em <u>https://www.ilovepdf.com/pt</u>. Na página principal, desça até **Ocultar PDF** (Redact PDF) ou vá direto para <u>https://www.ilovepdf.com/pt/ocultar-pdf</u>

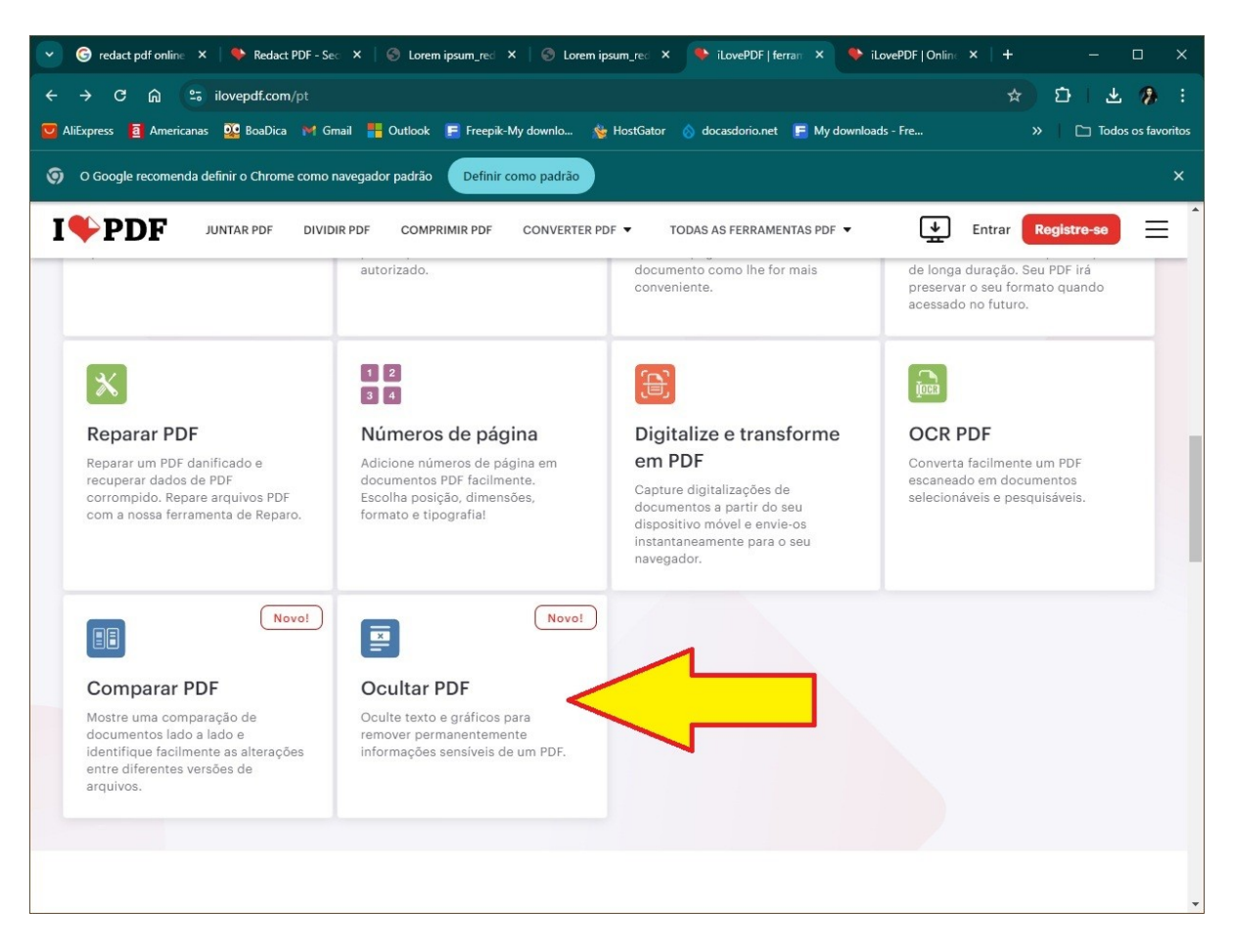

2. Selecione o arquivo PDF em seu computador que deseja tarjar, clicando no botão vermelho [Selecionar arquivo PDF] ou arraste seu arquivo até aquele botão.

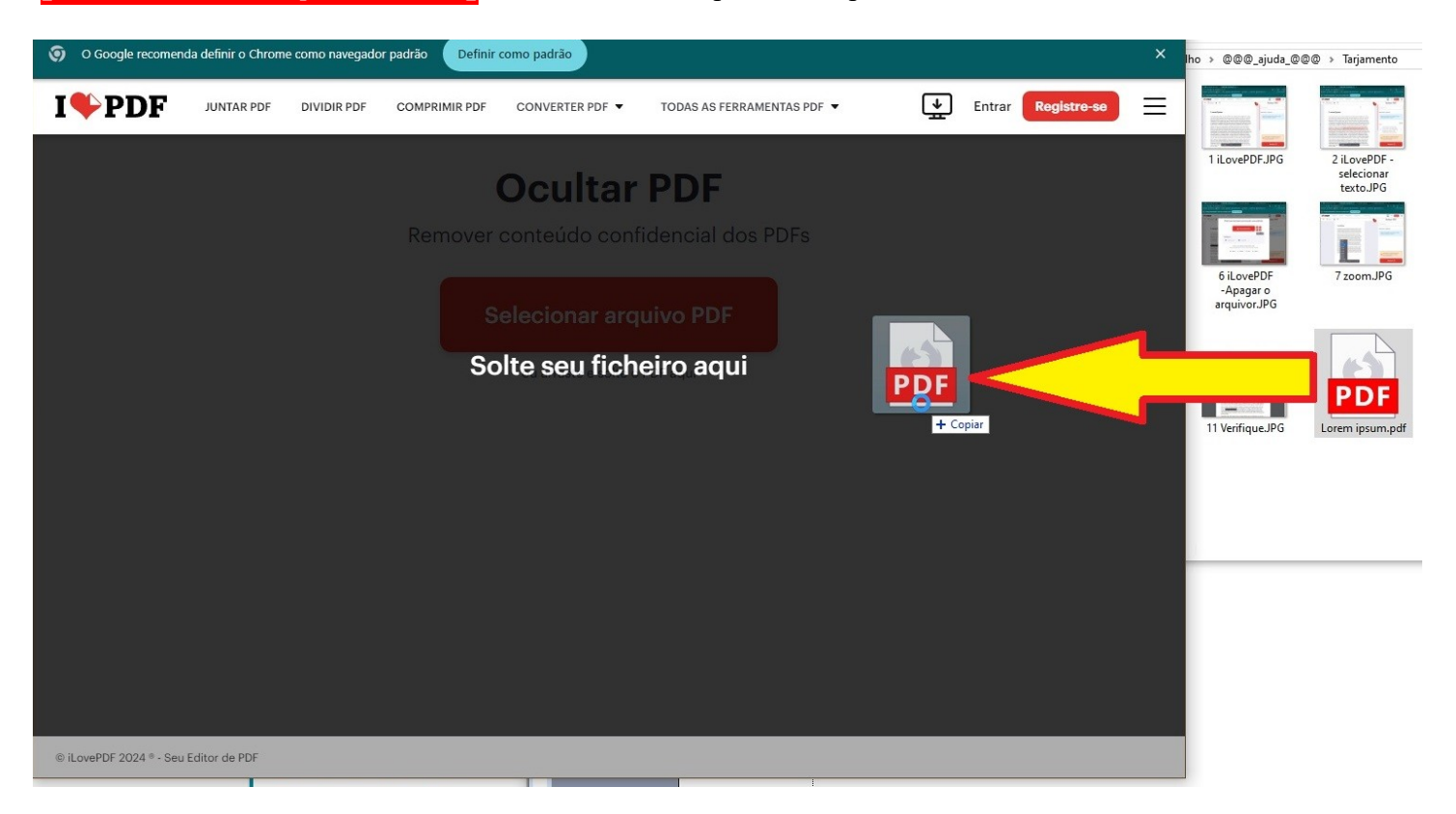

## 3. Se desejar, dê um zoom

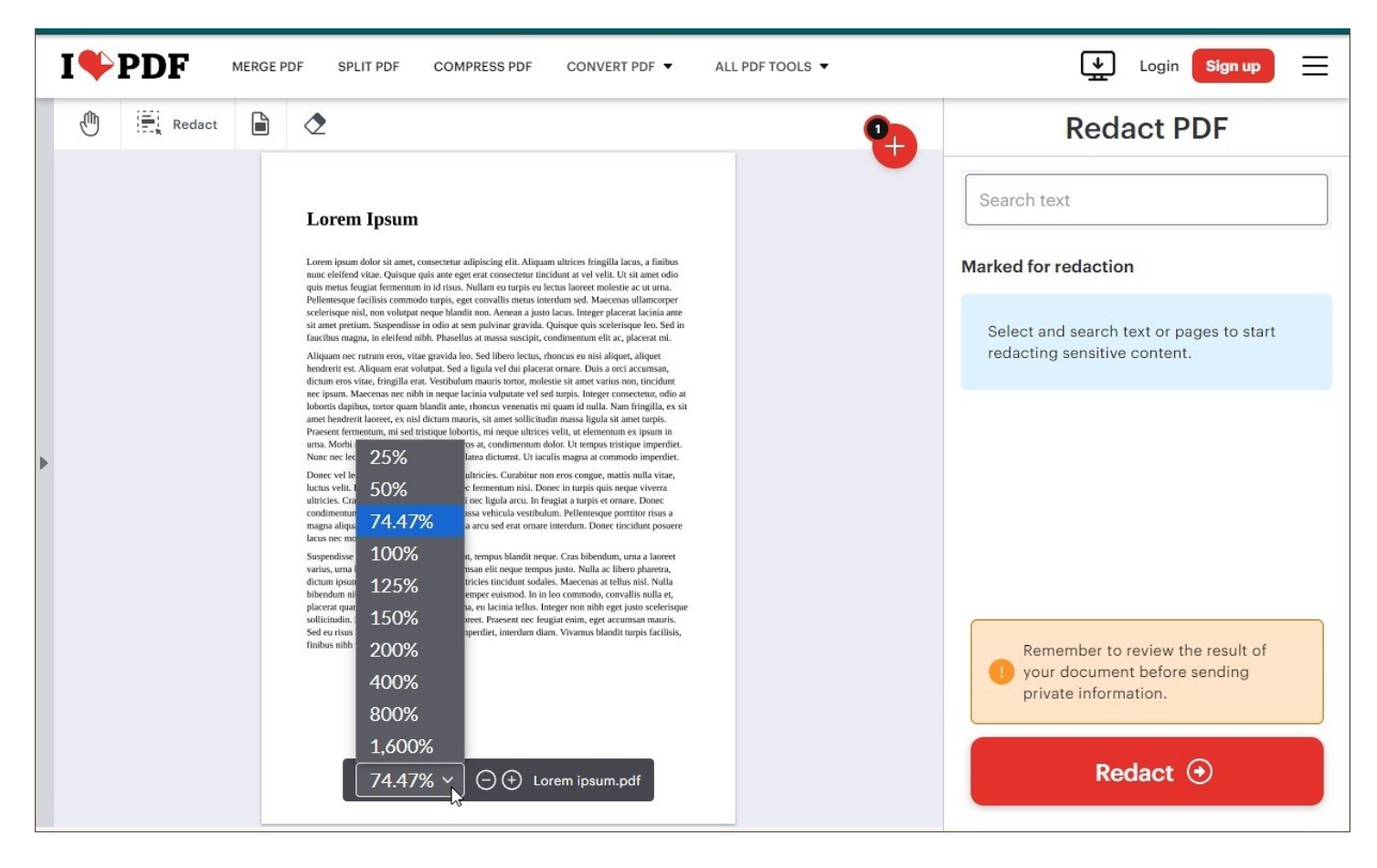

4. Selecione textos ou páginas para começar a ocultar conteúdo confidencial arrastando o mouse sobre o texto a ser tarjado. No exemplo, foi selecionado o texto "Duis a orci accumsan, dictum eros vitae, fringilla erat. Vestibulum mauris tortor, molestie sit amet varius non, tincidunt nec ipsum. Maecenas nec nibh in neque lacinia vulputate vel sed turpis." Se precisar refazer a marcação, clique em <u>Apagar tudo</u> na coluna da direita e recomece a marcar o texto.

| ] | [♥] | PDF JUNTAR PDF DIVIDIR PDF COMPRIMIR PDF CONVERTER PDF - TODAS AS FERRAMEN                                                                                                    | ITAS PDF - Entrar Registre-se                                                                                                    |  |  |  |
|---|-----|----------------------------------------------------------------------------------------------------|----------------------------------------------------------------------------------------------------|--|--|--|
|   | 0   | Coultar                                                                                                    | Ocultar PDF                                                                                                    |  |  |  |
|   |     |                                                                                                    | Pesquisar texto                                                                                                    |  |  |  |
| • |     | Lorem Ipsum                                                                                                    | Marcado para ocultar                                                                                                    |  |  |  |
|   |     | Lorem ipsum dolor sit amet, consectetur adipiscing elit. Aliquam ultrices fringilla lacus, a finibus<br>nunc eleifend vitae. Quisque quis ante eget erat consectetur tincidunt at vel velit. Ut sit amet odio<br>quis metus feugiat fermentum in id risus. Nullam eu turpis eu lectus laoreet molestie ac ut urna.<br>Pellentesque facilisis commodo turpis, eget convallis metus interdum sed. Maecenas ullamcorper                                                                                                    | Selecione e pesquise textos ou páginas<br>para começar a ocultar conteúdo<br>confidencial.                                                                   |  |  |  |
|   |     | scelerisque nisl, non volutpat neque blandit non. Aenean a justo lacus. Integer placerat lacinia ante<br>sit amet pretium. Suspendisse in odio at sem pulvinar gravida. Quisque quis scelerisque leo. Sed in<br>faucibus magna, in eleifend nibh. Phasellus at massa suscipit, condimentum elit ac, placerat mi.<br>Aliquam nec rutnum eros, vitae gravida leo. Sed libero lectus, rhoncus eu nisi aliquet, aliquet                                                                                                    | <u>Apagar tudo</u><br>Página 1                                                                                                    |  |  |  |
|   |     | hendrerit est. Aliquam erat volutpat. Sed a ligula vel dui placerat ornare. Duis a orci accumsan<br>dictum eros vitae, fringilla erat. Vestibulum mauris tortor, molestie sit amet varius non, tincidum<br>nec ipsum. Maecenas nec nibh in neque lacinia vulputate vel sed turpis. Integer consectetur, odio at<br>lobortis dapibus, tortor quam blandit ante, rhoncus venenatis mi quam id nulla. Nam fringilla, ex sit<br>amet hendrerit laoreet, ex nisl dictum mauris, sit amet sollicitudin massa ligula sit amet turpis.<br>Persector foregoreture mi construction di posterio en gonu ultrice valit, ut elementum existenzi nel<br>persector foregoreture mi construction di posterio en gonu ultrice valit, ut elementum existenzi nello di teritorio lobortio. En gonu ultrice valit, ut elementum existenzi nello di teritorio lobortio. | Duis a orci accumsan, dictum<br>eros vitae, fringilla erat.<br>Vestibulum mauris tortor,<br>molestie sit amet varius non, X<br>tincidunt nec ipsum. Maecenas |  |  |  |
|   |     | urna. Morbi sed nisi lobortis, venenatis eros at, condimentum dolor. Ut tempus tristique imperdiet.<br>Nunc nec lectus lectus. In hac habitasse platea dictumst. Ut iaculis magna at commodo imperdiet.<br>Donec vel lectus ut magna condimentum ultricies. Curabitur non eros congue, mattis nulla vitae,<br>luctus velit. Duis ut malesuada magna, nec fermentum nisi. Donec in turnis quis neque viverra                                                                                                    | Lembre-se de revisar o resultado<br>do seu documento antes de<br>enviar informações privadas.                                                                |  |  |  |
|   |     | ultricies. Cras sit amet luctus enim. Morbi nec ligula arcu. In feugia a turpis et ornare. Donec condimentum mattis eros, au interdum macca united a vortibulum. Pallentesque portitior risus a magna aliquam blandit. Ve $125\% \checkmark \bigcirc \oplus$ Lorem ipsum.pdf Donec tincidunt posuere lacus nec mollis.                                                                                                    | Ocultar 📀                                                                                                    |  |  |  |

5. Clique no botão [Ocultar]

Vai abrir o aviso Essa tarefa foi processada com sucesso.

6. Clique no botão [Baixar o arquivo] para seu computador

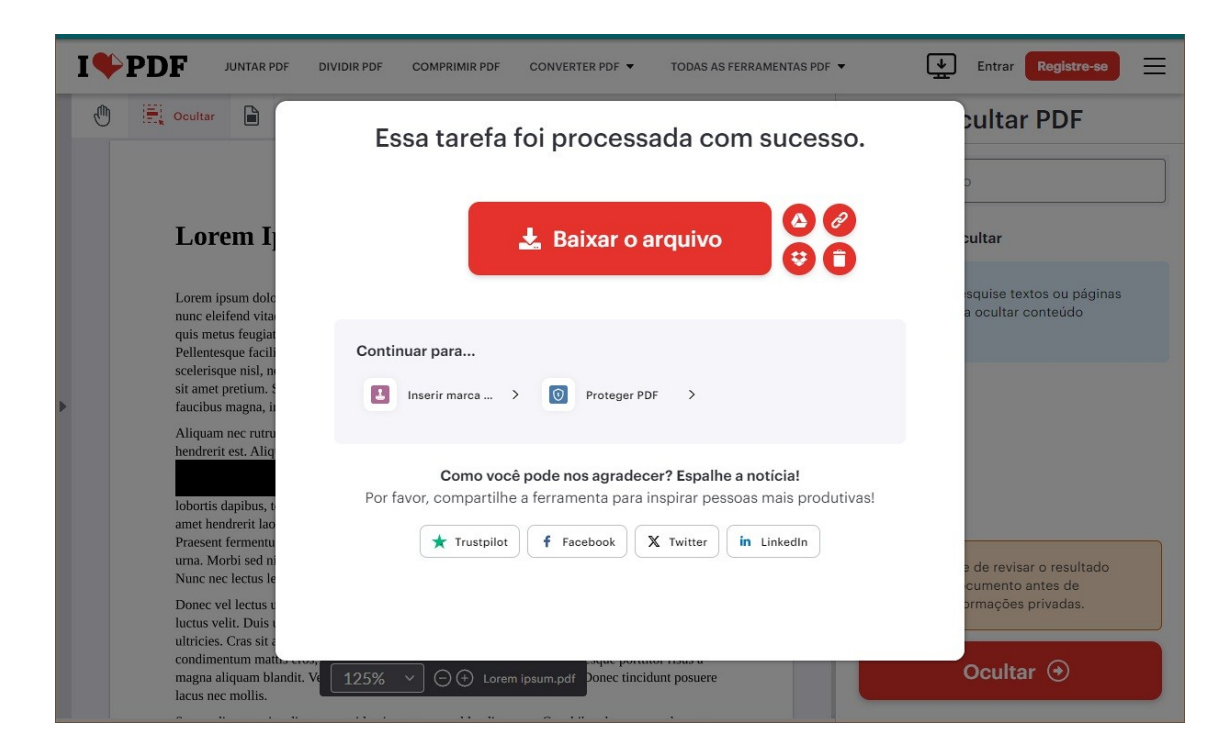

## 7. Verifique o trabalho.

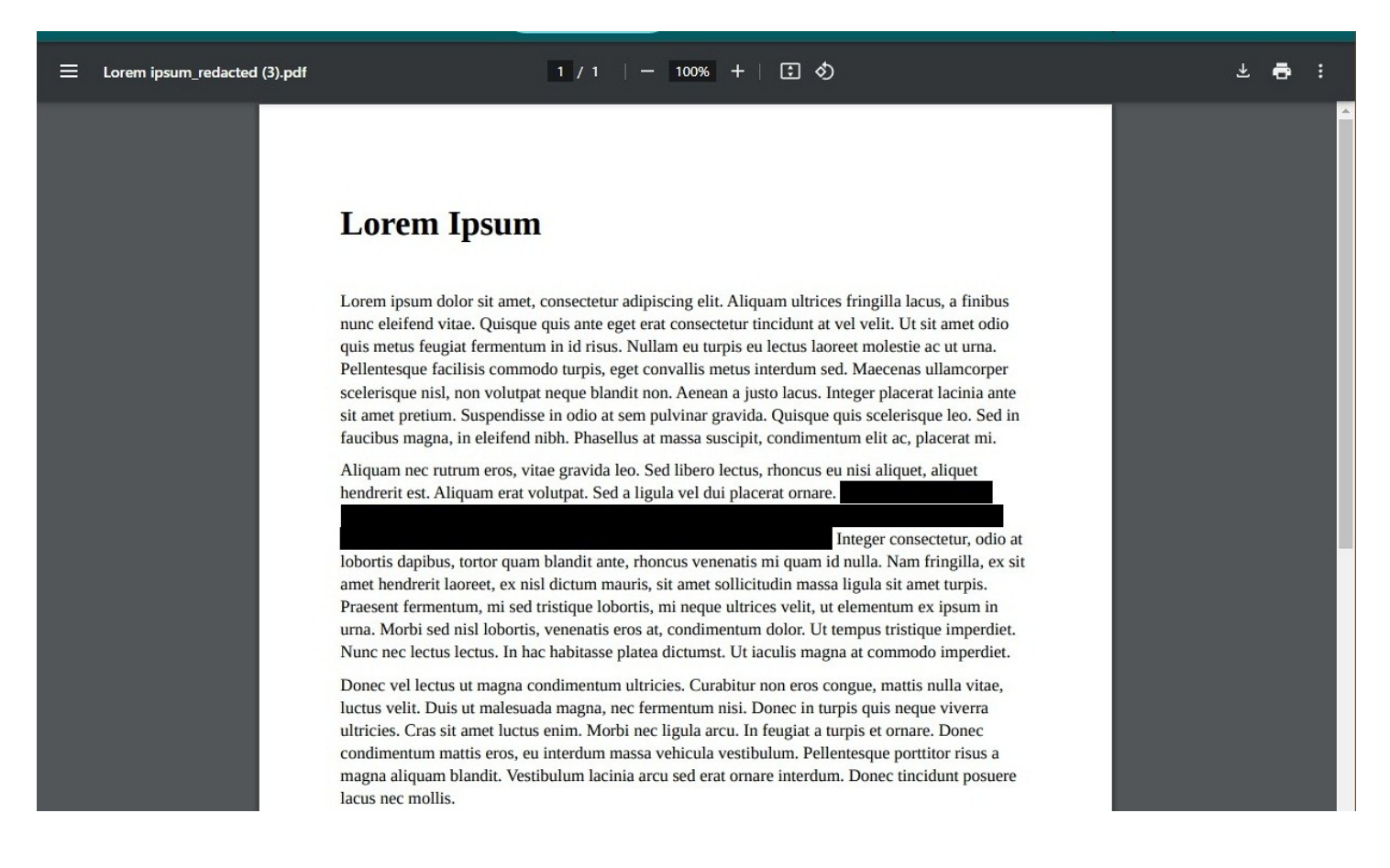

## 8. Remova o arquivo do iLovePDFclicando na lata de lixo vermelha

| I 🎔 PDI       | JUNTAR PDF                                                      | DIVIDIR PDF   | COMPRIMIR PDF              | CONVERTER PDF 🔻                  | TODAS AS FERRA       | AMENTAS PDF 🔻  | <b>•</b> |
|---------------|-----------------------------------------------------------------|---------------|----------------------------|----------------------------------|----------------------|----------------|----------|
| 0             | Dcultar                                                         | Es            | sa tarefa                  | foi process                      | ada com              | sucesso.       | ະເ       |
|               | <b>Lorem I</b> j<br>Lorem ipsum dolc                            |               |                            | 🛓 Baixar o a                     | arquivo              |                |          |
|               | nunc eleifend vita<br>quis metus feugiat<br>Pellentesque facili | Conti         | nuar para                  |                                  |                      | Eliminar agora | a o      |
| 9. Para tarja | r outro documer                                                 | nto, clique r |                            | VERTER PDF 🔻 TODAS A             | AS FERRAMENTAS PDF ▼ |                |          |
| <u>@</u> III  | Ocultar                                                         |               |                            |                                  | > 🔁                  | Pesi           |          |
|               | Lorem Ipsum                                                     | <b>m</b>      | siccing elit. Aliquem ultr | rices fringilla lacus, a finibus |                      | Marca          |          |

10. Escolha o próximo arquivo PDF a partir da janela Abrir de seu computador e refaça o procedimento

| S Abrir                                                                                                    |                        |                                    |                                    |                                    |                                        |               | ×                                             |
|----------------------------------------------------------------------------------------------------|------------------------|------------------------------------|------------------------------------|------------------------------------|----------------------------------------|---------------|-----------------------------------------------|
| $\leftarrow \rightarrow \uparrow \uparrow \square \rightarrow Este Co$                                                                                                    | mputador > Area de Ira | balho > @@@_aju                    | ida_@@@ > Tarjam                   | iento 🔓                            | V C Pesquisar                          | em larjamento | Q                                             |
| Organizar 🔻 Nova pasta                                                                                                    |                        |                                    |                                    |                                    |                                        | ▼ 1           |                                               |
| <ul> <li>Acesso rápido</li> <li>Downloads</li> <li>@@@_ajuda_@@@</li> <li>LEC</li> <li>Marca PortosRio</li> <li>Tarjamento</li> <li>OneDrive - Personal</li> <li>Este Computador</li> <li>Área de Trabalho</li> <li>Documentos</li> <li>Documentos</li> <li>Downloads</li> <li>Imagens</li> <li>Músicas</li> </ul> | PDF<br>Lorem ipsum.pdf | Lorem<br>ipsum_redacted<br>(2).pdf | Lorem<br>ipsum_redacted<br>(3).pdf | Lorem<br>ipsum_redacted<br>(4).pdf | PDF<br>Lorem<br>ipsum_redacted.<br>pdf |               | Selecione<br>um arquiv<br>para<br>visualizar. |
| <u>N</u> ome:                                                                                                    |                        |                                    |                                    |                                    | ~ Arquivo                              | PDF (*.pdf)   | ~                                             |
|                                                                                                    |                        |                                    |                                    |                                    | <u>A</u> brir                          | <b> </b> ▼ Ca | incelar                                       |

NÀO ESQUEÇA DE REMOVER O ARQUIVO DO SITE ILOVEPDF CLICANDO NA LATA DE LIXO VERMELHA !